## **Time and Date Adjustment: Leap Year Settings**

Aria software 1.7 or later will now automatically adjust for leap year. Manual adjustment may also be made by following the steps listed below.

1. The current date and time are listed in a box in the lower right corner of the Aria touchscreen.

| New<br>Experiment | Saved<br>Experiment | Activity   | User        | HRM    |       |          |
|-------------------|---------------------|------------|-------------|--------|-------|----------|
|                   |                     | Login      | Calibration | AriaMx |       |          |
|                   |                     |            |             | 2/1    |       | Ø        |
|                   | -veneration-        | Constant . | -           | - All  | - Par | Settings |

2. Select the box with the date and time. This opens a menu with options for "Change Date and Time" and "Open Settings".

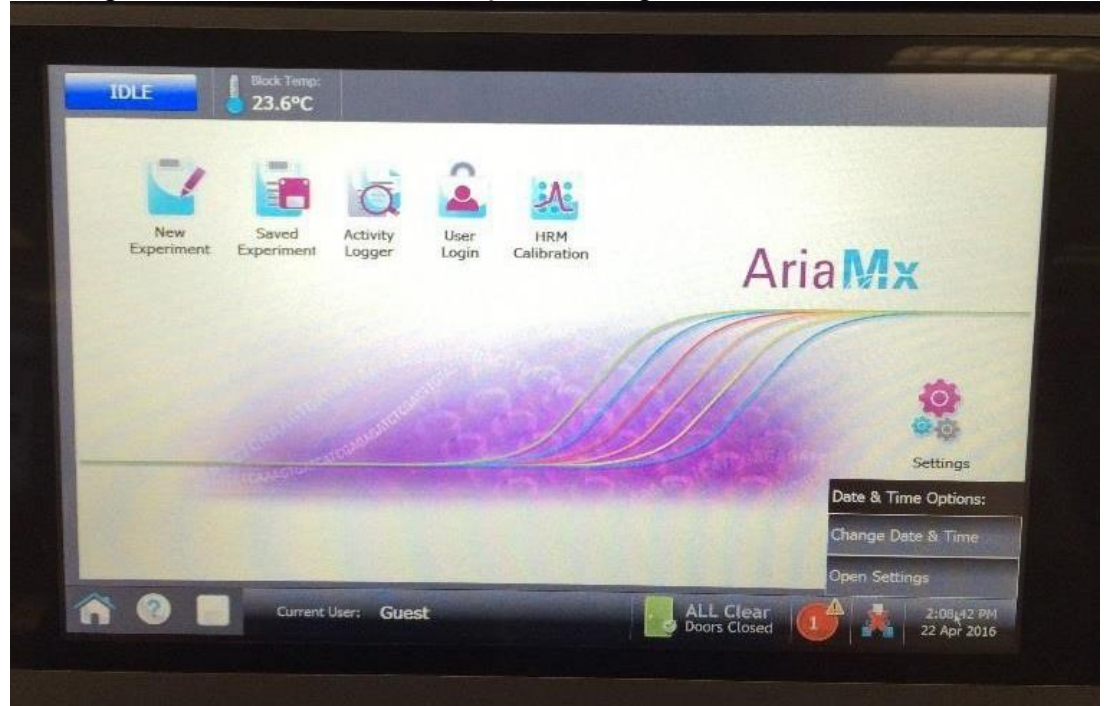

3. Select the option for "Change Date and Time". This opens an editable window.

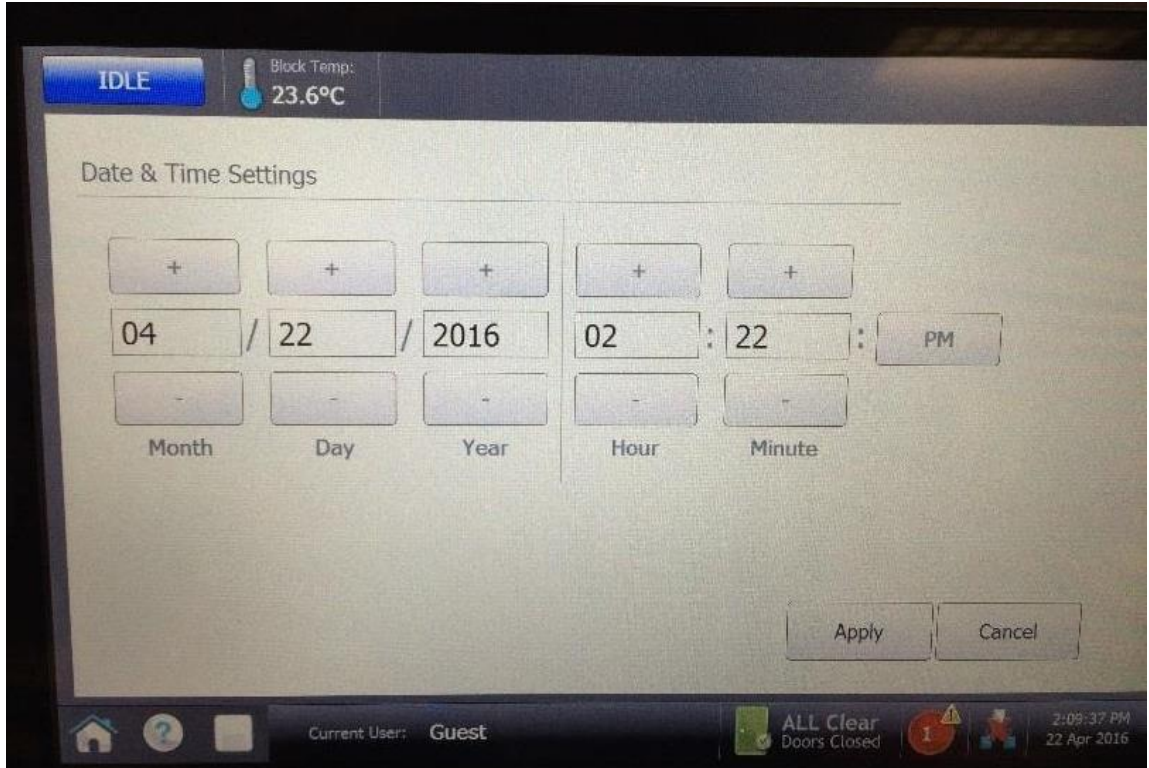

4. Enter the correct date in the open a window. Select the Apply button on the screen to save your changes and close the window.

For additional questions or clarification please contact Agilent Technical Support at 1-800-227-9770.